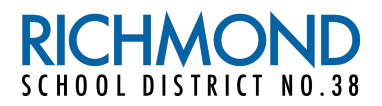

## **MyED Parent Portal**

The instructions contained in this tip sheet are designed to assist parents with using the MyED Parent Portal. The Parent Portal contains student demographic information, records of academic achievement, assessment records, and current report cards. If you have any questions regarding the use or functionality of the MyED Parent Portal please contact the school office or send an email to: MyEdParentPortal@sd38.bc.ca

### Initial Log In

A **Login ID** and a temporary **Password** will be provided to you by email at the time your account is created. The email will come from <u>sysadmin@myeducation.gov.bc.ca</u>. Access the MyEdBC website: <u>https://www.myeducation.gov.bc.ca</u>.

- 1. Enter your Login ID and temporary Password
- 2. Click Log On

| MyEducation BC Prod |                      |  |  |  |  |  |
|---------------------|----------------------|--|--|--|--|--|
| Login ID            |                      |  |  |  |  |  |
|                     |                      |  |  |  |  |  |
| Password            |                      |  |  |  |  |  |
|                     |                      |  |  |  |  |  |
|                     | l forgot my password |  |  |  |  |  |
| Log On              |                      |  |  |  |  |  |

 You will be prompted to change your password. 'Current Password' is the temporary Password you were provided. Enter a 'New Password' and 'Confirm New Password'. Password requirements are displayed behind the red warning message.

| Password Requirements                                                                                                    |                        |  |  |  |  |
|----------------------------------------------------------------------------------------------------|------------------------|--|--|--|--|
| <ul> <li>Minim</li> <li>At lea</li> <li>At lea</li> <li>At lea</li> <li>Can't name letters</li> </ul> Your password has expired. Please create a new one. | middle<br>y sequential |  |  |  |  |
| Current Password                                                                                                    |                        |  |  |  |  |
| New Password                                                                                                    |                        |  |  |  |  |
| Confirm New Password                                                                                                    |                        |  |  |  |  |
| ✓ OK     ★ Cancel                                                                                                    |                        |  |  |  |  |

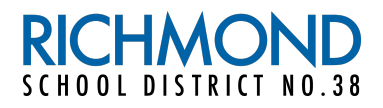

4. You will be prompted to confirm your email address and enter your Security Preferences by choosing a security question and answer that you will remember. This will allow you to use the 'Forgot my Password" function on the logon page, should you need to reset your password in the future.

| Security Preferences Update<br>To enable self serve password recovery, please provide the following<br>information |   |  |  |  |  |
|----------------------------------------------------------------------------------------------------|---|--|--|--|--|
| Primary email                                                                                                    |   |  |  |  |  |
| Security question                                                                                                  | • |  |  |  |  |
| Security answer                                                                                                    |   |  |  |  |  |
| Confirm answer                                                                                                    |   |  |  |  |  |
| Submit Cancel                                                                                                    |   |  |  |  |  |

### Log In

After the account is activated and you have set the security preferences and password users only require the Login ID and password. If you lose or forget the password, see instructions below under Password Recovery.

## **Setting Preferences – Password Recovery**

After you have logged in, you can make changes to your preferences by selecting the drop-down arrow beside your name and 'Set Preferences' in the top right of the screen.

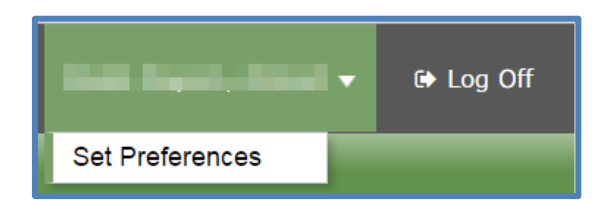

### **Password Recovery**

If you forget your MyEdBC Portal Password, you can click the 'I forgot my password' link on the login screen and an email will be sent to you with a new temporary password.

| MyEducation BC Prod |                      |  |  |  |  |  |
|---------------------|----------------------|--|--|--|--|--|
| Login ID            |                      |  |  |  |  |  |
|                     |                      |  |  |  |  |  |
| Password            |                      |  |  |  |  |  |
|                     |                      |  |  |  |  |  |
|                     | l forgot my password |  |  |  |  |  |
| Log On              |                      |  |  |  |  |  |

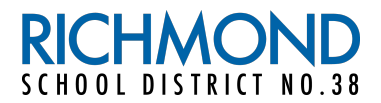

# **Site Navigation**

*Top Tabs:* There are four **Top Tabs** on the main page. The Top Tab you are currently viewing will be highlighted. *Side Tabs:* The tabs along the side will change depending on the current Top Tab

| Richmond 2   | 017-2018                   |                |                   |                              | ▼ 🗘 Log Off     |
|--------------|----------------------------|----------------|-------------------|------------------------------|-----------------|
|              |                            |                |                   |                              |                 |
| Pages Fa     | mily Academics             |                |                   |                              |                 |
| Students     |                            |                |                   |                              |                 |
| Details      | Options • Reports • Help • | Search on Name | Y 📃 a-z           |                              | D               |
| Contacts     |                            |                | 0 of 1 selected 🥔 |                              | Active Students |
| Transcript   | Name                       | DOB            | Grade             | School > Name                |                 |
| Assessments  |                            | 100000         | 1                 | for the full descent street. |                 |
| Schedule     |                            |                |                   |                              |                 |
| Membership   |                            |                |                   |                              |                 |
| Notification |                            |                |                   |                              |                 |

Each time you log in to the Parent Portal, you will land on the 'Pages' tab. The MyED Parent Portal includes other tabs that contain information parents can view. Here is a brief summary of each tab.

#### Pages Tab

Recent Activity - information about recently posted student attendance and some mark information.

**Published Reports** - When a **report card** is published to the portal, it will appear under the Published Reports heading as a hyperlinked PDF document. You will receive an email that a report card has been published to the portal.

| Pages             | My Info Academics Locker                                                                                                    |  |  |  |  |  |  |  |  |
|-------------------|----------------------------------------------------------------------------------------------------|--|--|--|--|--|--|--|--|
|                   | Announcements                                                                                                    |  |  |  |  |  |  |  |  |
| Home              |                                                                                                    |  |  |  |  |  |  |  |  |
| Page<br>Directory | Welcome to MyEducation BC                                                                                                    |  |  |  |  |  |  |  |  |
|                   | Welcome to MyEducationBC SDTest<br><u>Weekly Maintenance Windows - Outages may be required</u><br>Every Wednesday from 6:00 to 11:00 pm and every Sunday from 6:00 to 11:00 am. If outages are required, the Production environment will be unavailable during<br>these windows.                                                                                                    |  |  |  |  |  |  |  |  |
|                   | Recent Activity Last 30 days V Published Reports                                                                                                    |  |  |  |  |  |  |  |  |
|                   | Search: Cardes Grades Grades G |  |  |  |  |  |  |  |  |
|                   | [1 - 1 of 1]                                                                                                    |  |  |  |  |  |  |  |  |

Please note that Report Cards cannot be archived on the Parent Portal. Each report card will be removed 4-6 weeks after publication. Please download any report cards that you would like to save.

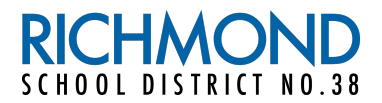

### Family Tab

This tab contains your child's demographic details. Each **side tab** contains specific information. If you have more than one child, the Family top tab will allow you to select a student (using the checkbox beside the name). Click on the available side tabs to view the following details:

**Details** side tab shows basic information including demographics, physical and mailing addresses, and the most recent photo of your child.

**Contacts side tab** shows the parent/guardian(s) and emergency contacts. Please check this and inform the school of any changes.

Assessments side tab currently contains provincial assessments like FSA or Graduation Assessments.

*Schedule* side tab shows your child's current courses. There are two ways to view the schedule: List View and Matrix View. You can toggle between the two views using the <<List view and Matrix view >> options.

Requests side tab contains course requests for the next school year and a Graduation Progress summary.

*Membership* side tab shows your child's enrollment history as well as cross-enrolled schools, when applicable.

Programs leaf displays any programs your child is enrolled in, for example Core French or ELL.

Transcript side tab includes class marks for current and previous years.

| Richmon                | d 2017-2018      |                   |                         |  |  |  |  |  |
|------------------------|------------------|-------------------|-------------------------|--|--|--|--|--|
| Pages                  | Family Academics |                   |                         |  |  |  |  |  |
| Students :: Set to ALL |                  |                   |                         |  |  |  |  |  |
| Details                | Options - Repo   | orts - Help - Sea | rch on Year 🔍 🍸 🏢 a+z 🟢 |  |  |  |  |  |
| Contacts               |                  |                   | Current Year            |  |  |  |  |  |
| Transcript             | Year             | Grade             | ✓ All Records           |  |  |  |  |  |
| Transcript<br>Details  |                  |                   | No matching records     |  |  |  |  |  |
| Credit<br>Summary      |                  |                   |                         |  |  |  |  |  |
| Grade Point<br>Summary |                  |                   |                         |  |  |  |  |  |
| Programs of<br>Study   |                  |                   |                         |  |  |  |  |  |
| Graduation<br>Summary  |                  |                   |                         |  |  |  |  |  |

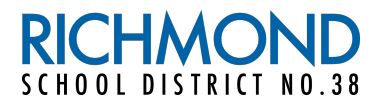

### Academics Tab

The Academics Top Tab will allow parent to view specific information on currently scheduled courses. Select a course by checking off the box on the left, then click on the available **side tabs** to see details about the course you selected. Please note that some information may be available in one course but not in another.

| Richmon     | d 2017-2           | 018                             |                                 |             |      |         |        |                  |       | <b>•</b> 1 | i⇒ Log Off |
|-------------|--------------------|---------------------------------|---------------------------------|-------------|------|---------|--------|------------------|-------|------------|------------|
| Pages       | Family             | Academics                       |                                 |             |      |         |        |                  |       |            |            |
| Classes     |                    |                                 |                                 |             |      |         |        |                  |       |            |            |
| Assignments | Optio              | ons ▼ Reports ▼ Help ▼ Search   | on Term 🔍 Y 🏢 a-z               |             |      |         |        |                  |       |            | Z          |
| Attendance  |                    |                                 | Student                         |             |      | ¢       |        |                  |       |            |            |
|             | 0 of 11 selected 🥔 |                                 |                                 |             |      |         | Curr   | rent Year 😫      | Curre | nt Term    | 1          |
|             |                    | Description                     | Description                     | Course      | Term | Teacher | Clssrm | Term Performance | Abs   | Tdy        | Dsm        |
|             |                    | TEXTILES 12                     | TEXTILES 12                     | MTXT-12-01  | FY   |         | 215    | 10.00            | 1     | 1          | 0          |
|             |                    | CHEMISTRY 12                    | CHEMISTRY 12                    | MCH12-09    | FY   |         | 113    |                  | 0     | 0          | 0          |
|             |                    | GRADUATION TRANSITIONS          | GRADUATION TRANSITIONS          | MGT01       | FY   |         | 116A   |                  | 0     | 0          | 0          |
|             |                    | MANDARIN 12                     | MANDARIN 12                     | MMAN-12-03  | FY   |         | 039    |                  | 0     | 0          | 0          |
|             |                    | WORK EXPERIENCE 12A - FINE ARTS | WORK EXPERIENCE 12A - FINE ARTS | MWEX-2AXB01 | FY   |         | 116A   |                  | 0     | 0          | 0          |
|             | 0                  | PHYSICS 12                      | PHYSICS 12                      | MPH12-01    | FY   |         | 111    |                  | 0     | 0          | 0          |

Assignments side tab may provide assignment and assessment information.

Attendance side tab provides attendance information for the selected class.

Once you have selected a course, you can use the navigation arrows in the top right corner to switch between courses that are in the list. Navigation Buttons make it easy to move back and forth through records.

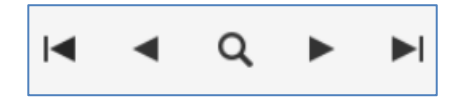

**Please note:** Marks/scores visible here are not a full picture of a student's abilities. These scores are not report card marks but individual term scores or assignment scores shared by the teacher.